## **Primeiro Acesso ao CAGR**

É pelo sistema CAGR que os estudantes do curso realizam suas matrículas, acessam histórico escolar, atestado de matrícula e demais informações. Para efetuaro o primeiro acesso, calouros e alunos transferidos de outras instituições devem seguir os seguintes passos:

- 1) Acessar o link do CAGR Aluno, <u>clicando aqui</u>;
- 2) Clicar em "Primeiro Acesso", conforme imagem abaixo:

| CAGR - Autenticação                                                           |                                                       |
|-------------------------------------------------------------------------------|-------------------------------------------------------|
| UNIVERSIDADE FEDERAL<br>DE SANTA CATARINA                                     | Sistema de Autenticação Centralizada<br>Clique aqui   |
| al al al                                                                      |                                                       |
| SETIC-UFSC                                                                    | Entrer Primelro acesso<br>Autentique-se com seu token |
| Facilidades de uso<br>Entre em vários sistemas UFSC se autenticando apenas um | a vez                                                 |
|                                                                               | Precisa de ajuda? Clique aqui                         |

3) Digitar CPF e clicar em "Verificar", conforme imagem abaixo:

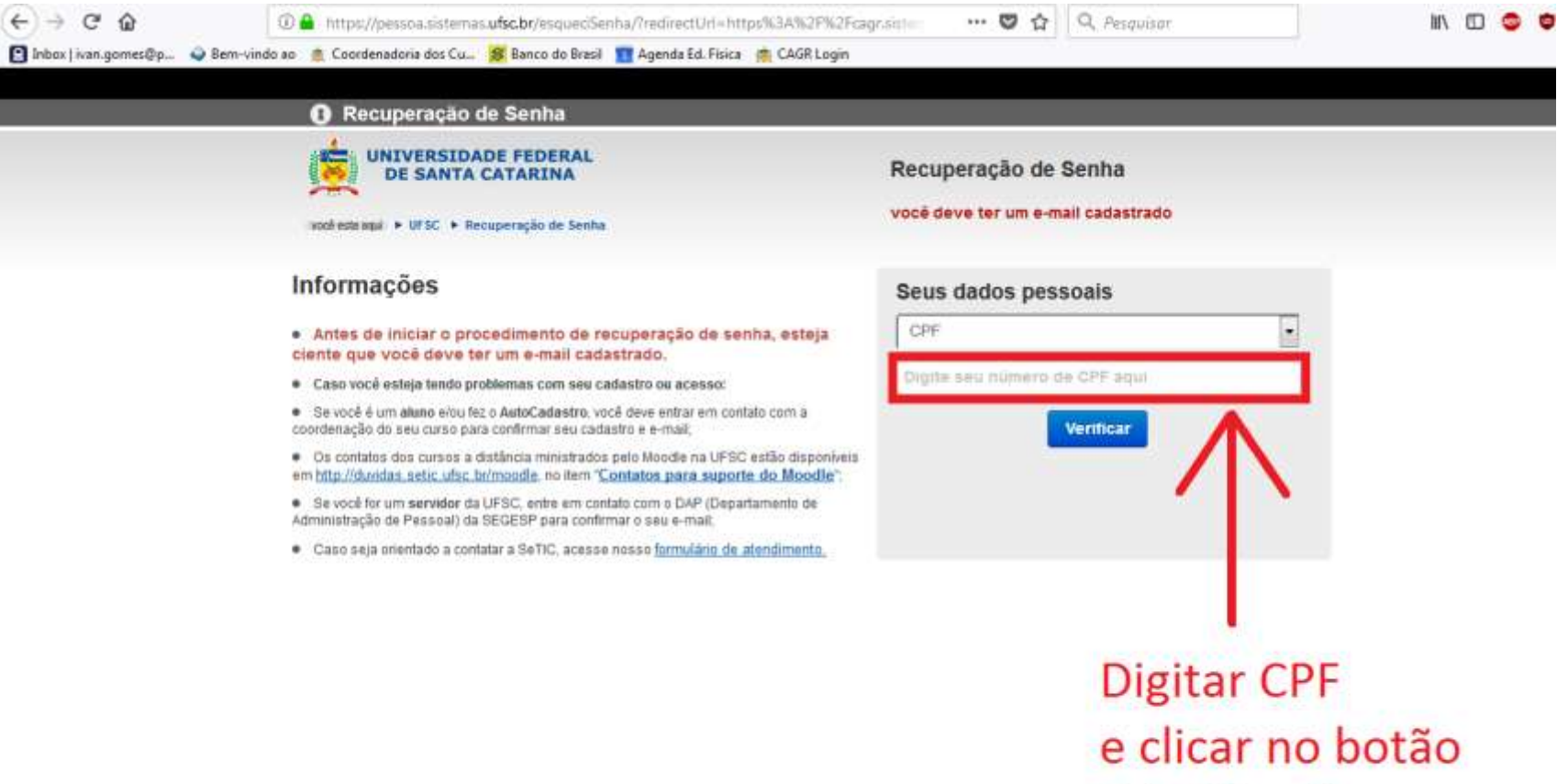

"Verificar"

4) Abrirá uma página que demonstra o endereço parcial de e-mail. Confira e selecione o e-mail de sua preferência. Feita a escolha, clique no botão "Solicitar Nova Senha", conforme imagem abaixo:

| $\leftarrow$ $\rightarrow$ C $\textcircled{a}$ | 🛈 🔒 https://pessoa.sistemas.ufsc.br/esqueciSenha/?redirectUrl=https%3A%2F%2Fcag                                                                                                    | gr.sistem ··· 🛛 🏠 🔍 Pesquisar                                                 | II\ 🗊 |
|------------------------------------------------|----------------------------------------------------------------------------------------------------|-------------------------------------------------------------------------------|-------|
| 💽 Inbox   ivan.gomes@p 💊 Bem-vir               | ndo ao  🚊 Coordenadoria dos Cu 🧭 Banco do Brasil 🥫 Agenda Ed. Física 🛚 👳 CAGR Login                                                                                                    |                                                                               |       |
|                                                | Recuperação de Senha                                                                                                    |                                                                               |       |
|                                                | UNIVERSIDADE FEDERAL<br>DE SANTA CATARINA                                                                                                    | Recuperação de Senha                                                          |       |
|                                                | você esta aqui ► UFSC ► Recuperação de Senha                                                                                                    | você deve ter um e-mail cadastrado                                            |       |
|                                                |                                                                                                    |                                                                               |       |
|                                                | Informações                                                                                                    | Seus dados pessoais                                                           |       |
|                                                | <ul> <li>Antes de iniciar o procedimento de recuperação de senha, esteja<br/>ciente que você deve ter um e-mail cadastrado.</li> </ul>                                                                        | Selecione o e-mail pelo qual deseja receber o link<br>de confirmação de senha |       |
|                                                | Caso você esteja tendo problemas com seu cadastro ou acesso:                                                                                                    | E-Mail: @ mail.com -                                                          |       |
|                                                | <ul> <li>Se você é um aluno e/ou fez o AutoCadastro, você deve entrar em contato com a<br/>coordenação do seu curso para confirmar seu cadastro e e-mail;</li> </ul>                                          | Parte do seu e-mail foi substituida por asteriscos                            |       |
|                                                | <ul> <li>Os contatos dos cursos a distância ministrados pelo Moodle na UFSC estão disponíveis<br/>em <u>http://duvidas.setic.ufsc.br/moodle</u>, no item "<u>Contatos para suporte do Moodle</u>";</li> </ul> | para sua segurança.                                                           |       |
|                                                | <ul> <li>Se você for um servidor da UFSC, entre em contato com o DAP (Departamento de<br/>Administração de Pessoal) da SEGESP para confirmar o seu e-mail;</li> </ul>                                         | Solicitar Nova Senha Voltar                                                   |       |
|                                                | <ul> <li>Caso seja orientado a contatar a SeTIC, acesse nosso formulário de atendimento.</li> </ul>                                                                                                    |                                                                               |       |
|                                                |                                                                                                    |                                                                               |       |
|                                                |                                                                                                    | Verificar se o e-mail confere e                                               |       |
|                                                |                                                                                                    | clicar no botão "Solicitar                                                    |       |

Nova Senha"

- 5) Pronto! Agora o sistema enviará uma mensagem para o e-mail selecionado. Na mensagem haverá um link que, ao ser acessado, solicitará ao estudante que cadastre sua senha.
- 6) Caso ocorra algum erro, como ausência de e-mail cadastrado, acessar o formulário de chamado da SeTIC, conforme imagem abaixo, e abrir um chamado, informando a ocorrência:

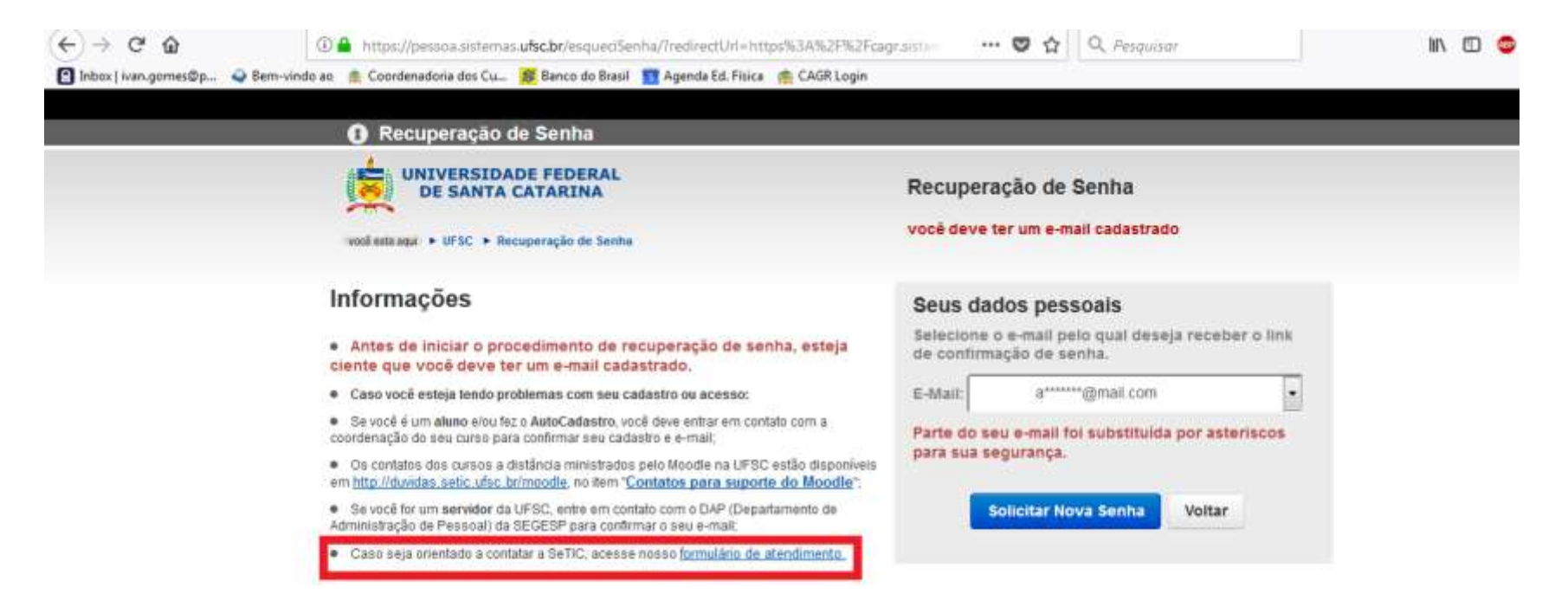